## ¿CÓMO REALIZAR LA EVALUACIÓN DOCENTE?

Porticipa m la Evaluación

## 1. Ingrese a <u>www.unab.edu.co</u>, luego clic en la opción Comunidad UNAB.

<complex-block><complex-block>

2. En la ventana que aparece a continuación, seleccione la opción Sistema Cosmos.

| ×                                                                                                    |
|----------------------------------------------------------------------------------------------------|
|                                                                                                    |
| <ul> <li>Trámites académicos</li> <li>Correo UNAB Institucional</li> <li>Intra-UNAB</li> <li>Sistema Cosmos</li> <li>Recuperar Usuario UNAB</li> <li>Sistemas de Bibliotecas UNAB</li> <li>TEMA 2.0</li> </ul> |
| al                                                                                                    |
| al                                                                                                    |
| al                                                                                                    |
|                                                                                                    |

**3**. Una vez ingrese a Cosmos digite el ID Usuario (código de estudiante) y NIP (Clave), luego de clic en el botón de **acceso**.

|           | Cosmo<br>Servicios de Inform                                                                                                    | Sación para Estudiantes y Docentes                                                                                                    |                                                                                                    | 會 unab        | 🔒 Acceder   ? Ayuda |  |
|-----------|----------------------------------------------------------------------------------------------------|----------------------------------------------------------------------------------------------------|----------------------------------------------------------------------------------------------------|---------------|---------------------|--|
|           |                                                                                                    | Cuando haya terminado,<br>navegador para proteger<br>Para conocer más del fun<br>video tutoralies haciendo<br>2014dó su NIP 01D?<br>Para solicitar el cambio<br>en contacto on la Ofici<br>Académico o escriba al<br>cosmos ĝurab.edu.co<br>registrada en el sistema<br>apelitido ya U.D.<br>En caso de no tener un<br>correo.unab.edu.co par | por favor Salga y Cierre su<br>su privacidad.<br>cionamiento del Sistema, visita los<br>ciic en el boton de (veca)<br>de NIP o recordar su ID póngase<br>na de Admisiones y Registro<br>correo electrónico<br>deade su cuenta de correo UNAB<br>Cosmos, indicando su nombre,<br>correo UNAB ingrese a<br>ra rerarlo. |               |                     |  |
| No<br>co: | ta: si no recuera<br>smos@unab.edu.                                                                                                    | la su clave solicít<br>co                                                                                                    | ela en el siguiente                                                                                                    | correo:       |                     |  |
| Ha        | aga Clic en la opo                                                                                                    | ción <b>Alumnos.</b>                                                                                                    |                                                                                                    |               |                     |  |
| Ha        | aga Clic en la opo                                                                                                    | ción Alumnos.                                                                                                    | nformación para Estudiant                                                                                                    | es y Docentes |                     |  |
| Ha        | aga Clic en la opo                                                                                                    | ción Alumnos.                                                                                                    | nformación para Estudiant                                                                                                    | es y Docentes |                     |  |
|           | ninar<br>Minar<br>Minar | ción Alumnos.                                                                                                    | nformación para Estudiant<br>Servicios a los Docentes<br>Ingrese Calificaciones y<br>Sobrepasos de Inscripción,<br>Ver Listas de Clase e<br>Información de Alumnos                                                                                                    | es y Docentes |                     |  |

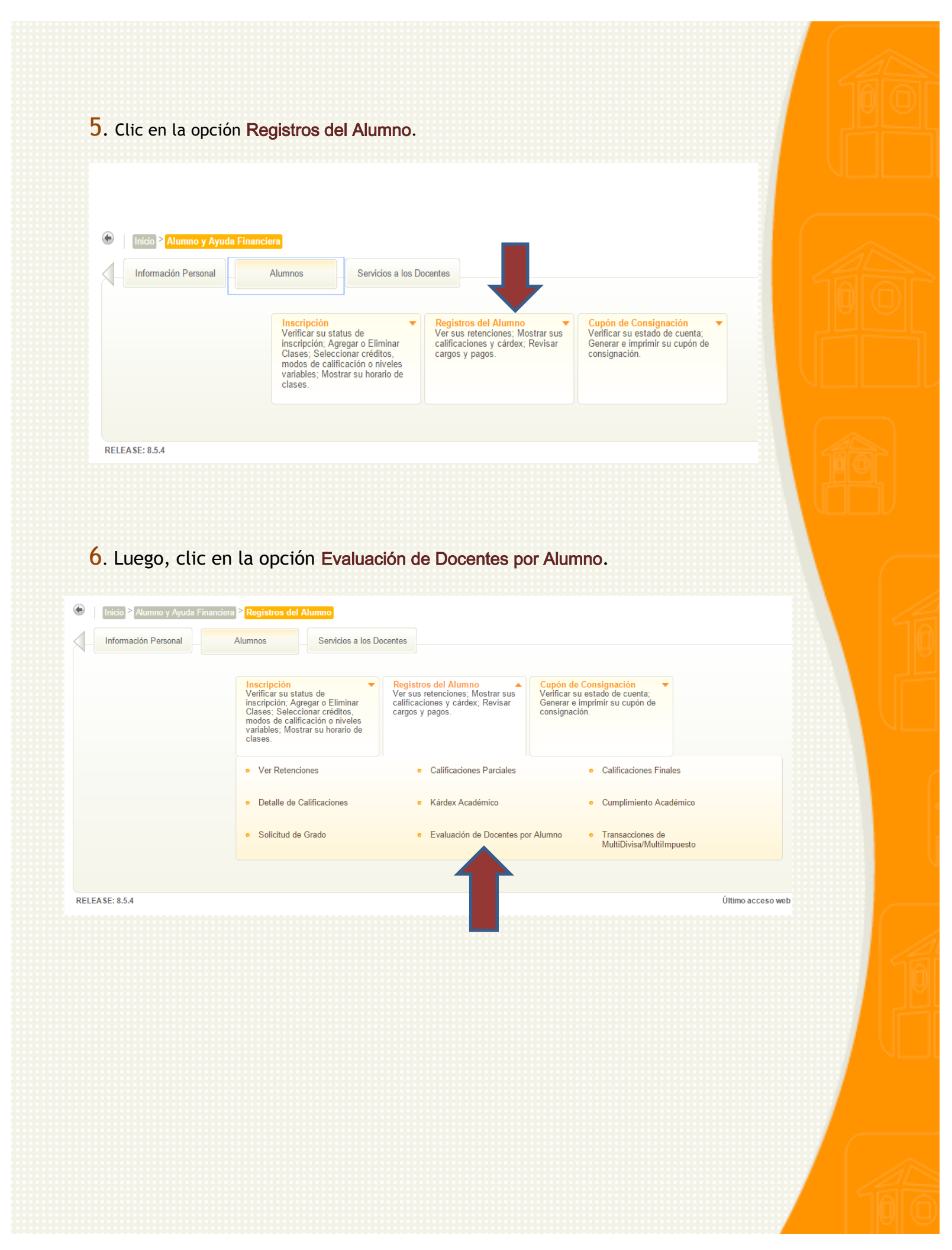

7. Seleccione el periodo y haga clic en el botón enviar.

| ← → C                                                                                                    | ☆] =              |
|----------------------------------------------------------------------------------------------------|-------------------|
| Cosmos<br>Servicios de Información para Estudiantes y Docentes                                                                                                   | 🗐 unab            |
| Examinar                                                                                                    | ⊖ Salir   ? Ayuda |
| Información Personal Alumnos                                                                                                    |                   |
| Seleccionar Periodo de Encuesta                                                                                                    |                   |
| 💿 🛛 Inicio 🎽 Alumno y Ayuda Financiera 🎽 Registros del Alumno 🎽 Evaluación de Docentes por Alumno                                                                |                   |
| Seleccionar Periodo de Encuesta después seleccionar el botón de Enviar para Evaluación de Docente.  Seleccionar un periodo: ESPECIALIZAC PRIMER SEM 2014  Enviar |                   |
| VERSIÓN: 8.5.3 [LASC:8.5.3]                                                                                                    | MAPA DE SITIO     |

8. Una vez se visualicen las evaluaciones, haga clic sobre el nombre del docente (Instructor) para su iniciar el proceso de evaluación.

| Cursos | tursos a evaluar                         |                         |                  |             |  |  |
|--------|------------------------------------------|-------------------------|------------------|-------------|--|--|
| NRCs   | Curso                                    | Instructor              | Sesión           | Estado      |  |  |
| 3452   | FINA 00138 SEMINARIO                     | SUAREZ ARIZA,MA         | TEORICO-PRACTICA | Pendiente   |  |  |
| 3296   | FINA 00136 ESTRA FINAN Y CREA DEL VALOR  | TORRADO PICON, EDINSON  | TEORICO-PRACTICA | Pendiente   |  |  |
| 4391   | FINA 00132 RIESGOS FINANCIEROS           | MACIAS VILLALBA, GLORIA | TEORICO-PRACTICA | En progreso |  |  |
| 3293   | FINA 00133 GEST FINANCIERA A CORTO PLAZO | SERRANO DIAZ, JORGE     | TEORICO-PRACTICA | Pendiente   |  |  |

Se puede evaluar de dos formas: parcial y completa

- De forma parcial: El estudiante responde el número de preguntas que desee y hace clic en el botón "seguir más adelante" para después continuar con la evaluación; cuando se evalúa así, el estado de la evaluación cambia de pendiente a "en progreso".
- De forma completa: El estudiante responde la evaluación en su totalidad y hace clic sobre el botón "completa".

La evaluación del profesorado consta de tres partes: la Autoevaluación del estudiante, la Evaluación del docente y tres preguntas abiertas. Una vez se visualice la encuesta se debe diligenciar cada uno de los enunciados y al finalizar hacer clic en el botón "completa".

Así se visualiza la evaluación del docente:

| COSTITOS     Servicios de Información para Estudiantes y Docentes                                                                                                    |                                                  |
|----------------------------------------------------------------------------------------------------|--------------------------------------------------|
|                                                                                                    | â Salir   2 Ayuda                                |
| aminar                                                                                                    | P Encontrar una página.                          |
| Información Personal Alumnos                                                                                                    |                                                  |
| Página de Evaluación de Docentes                                                                                                    |                                                  |
| Inicio P Página de Evaluación de Docentes                                                                                                    |                                                  |
| Seleccionar la respuesta que desee para cada pregunta, puede completar esta encuesta solo si todas las preguntas requeridas han sido contestadas, si lo desea, de terminar después.                                                                                   | puede completaria después seleccionando el botón |
| Nombre de encuesta: EVALUACION DEL ESTUDIANTE AL DOCENTE                                                                                                    |                                                  |
| Información de curso                                                                                                    |                                                  |
| PRDO NRCs Curso Sesión Instructor                                                                                                    |                                                  |
| 201439 3293 FINA 00133 GEST FINANCIERA A CORTO PLAZO TEORICO-PRACTICA JORGE R. SERRANO DIAZ                                                                                                    |                                                  |
| <ul> <li>Україния территова, неренталі территовая рата сопрякат на епсовина;</li> </ul>                                                                                                    |                                                  |
| 1Nuv Deficiente: 2Deficiente: 3Regular; 4Bueno: 5Excelente<br>AUTOEVALUACION ;                                                                                                    | 1 2 3 4 5                                        |
| Participo activamente en el curso desde su iniciación.     Sean los conocimientes y habilidades paremeter para sumolir con al curso.                                                                                                    | 0 0 0 0 0                                        |
| 2<br>Cumplo oportunamente con los compromisos académicos adquiridos.                                                                                                    | 0 0 0 0 0                                        |
|                                                                                                    |                                                  |
|                                                                                                    |                                                  |
| O Cosmos                                                                                                    |                                                  |
| CUSITIUS                                                                                                    | 100 unah                                         |
| Servicios de información para Estudiantes y Docentes                                                                                                    | unico                                            |
| minar                                                                                                    | E Salir   ? A                                    |
| - EVALUACION DOCENTE                                                                                                    |                                                  |
| El docente muestra la relación entre teoría y práctica.<br>10                                                                                                    | 00000                                            |
| 11<br>El docente tiene dominio de los contenidos del curso/módulo.                                                                                                    | 00000                                            |
| <ol> <li>El docente cumple con el programa propuesto en la guía de cátedra y/o curso.</li> <li>13</li> </ol>                                                                                                    | 00000                                            |
| <ul> <li>El docente motiva el aprendizaje con la forma como acompaña y asesora al estudiante<br/>14</li> <li>El docente utiliza diversas estrateolas pedaoópicas para promover el desarrollo de actividades y estilo particular de aprender del estudiante</li> </ul> | 00000                                            |
| 15.                                                                                                    |                                                  |
|                                                                                                    |                                                  |
| 27 - La sua sufa su sustá durante al desenvella del surra fuer                                                                                                    |                                                  |
| 271 Lo que mas me gosto durante el desarrollo del curso rue:                                                                                                    |                                                  |
|                                                                                                    |                                                  |
|                                                                                                    |                                                  |
| 28 Mis sugerencias para el mejoramiento del curso serían:                                                                                                    |                                                  |
|                                                                                                    |                                                  |
|                                                                                                    |                                                  |
|                                                                                                    |                                                  |
| 29 Además del uso de la internet, mis sugerencias acerca de los recursos tecnológicos empleados (                                                                                                    | (medios, equipos, organización) serían           |
|                                                                                                    |                                                  |
|                                                                                                    |                                                  |
|                                                                                                    |                                                  |
|                                                                                                    |                                                  |
|                                                                                                    |                                                  |
| Completa Terminar después                                                                                                    |                                                  |
| Completa Terminar después                                                                                                    |                                                  |
| Completa Terminar después                                                                                                    |                                                  |

- El estudiante debe evaluar una vez haya finalizado la totalidad del curso.
- Esta evaluación es completamente anónima.

• Terminada esta evaluación, el sistema lo regresa a la pantalla de selección de profesores. Repita el procedimiento hasta que haya evaluado a todos los profesores que participan en su proceso de formación.

Si requiere hacer el cambio de contraseña, debe enviar un mensaje a **cosmos@unab.edu.co** desde el **correo UNAB**. Si envía el mensaje desde otro servidor de correo, como Hotmail, Gmail, Yahoo, u otros, no podrá realizar la actualización de contraseña.